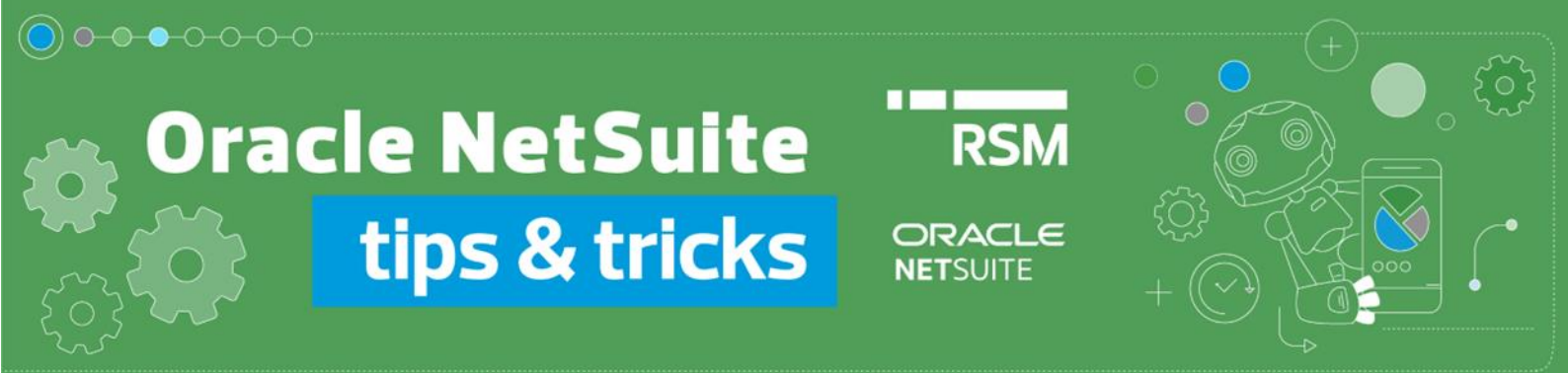

## Wycofanie księgowań kalkulacji FIFO

Rozliczenie różnic kursowych od środków pieniężnych stanowi ważny aspekt i obowiązek podatników. Ustalenie różnic kursowych dokonuje się metodą FIFO, obliczając różnicę wartości wyceny w walucie PLN pomiędzy wpływami na rachunku walutowym, a zapłatami dokonanymi z tego rachunku.

Księgowanie wyceny FIFO w <u>Polskim Pakiecie Lokalizacyjnym</u> Oracle NetSuite generuje 2 zapisy typu *Journal Entry* oraz zapisuje powiązania między nimi i wartości skalkulowane do ostatniej zaksięgowanej wyceny.

Jeśli zachodzi konieczność wycofania wygenerowanych transakcji, np. w celu dokonania ponownej wyceny, należy usunąć odpowiednie dokumenty. Poniżej omówione zostaną dwa warianty procedury wycofania księgowań kalkulacji FIFO:

 W przypadku, gdy chcemy usunąć transakcje zaraz po ich wygenerowaniu, możemy posłużyć się linkami do tych zapisów, prezentowanymi w oknie generowania księgowań wyceny FIFO.
 Make bank balance valuation with FIFO

| Submit                                                                                                    |                |                 |                                     |                |                                         |                                       |                  |                          |                           |                    |                        |
|----------------------------------------------------------------------------------------------------|----------------|-----------------|-------------------------------------|----------------|-----------------------------------------|---------------------------------------|------------------|--------------------------|---------------------------|--------------------|------------------------|
| Task status                                                                                                    |                |                 |                                     |                |                                         |                                       |                  |                          |                           |                    |                        |
| Citick here to get moved to the dek record                                                                                                    |                |                 |                                     |                |                                         |                                       |                  |                          |                           |                    |                        |
| DO NOT STORE GENERATED FILES AND DEK RECORD AFTER FORM RE-SUBMIT OR PAGE LEAVE SHOW ME A DESKTOP NOTIFICATION ON TASK COMPLETE (BROWSER TAB MUST REMAIN OPENED)                                                                                                    |                |                 |                                     |                |                                         |                                       |                  |                          |                           |                    |                        |
| I Journal # JOU00001011 (Bank balance valuation / wycena sałda rachunku)         Journal # JOU00001012 (Bank balance valuation (reversal) / wycena sałda rachunku (odwrócenie))         PLP Bank balance valuation summary # 7301 (Balance valuation of bank account no. 100101 at day 31/12/2022) |                |                 |                                     |                |                                         |                                       |                  |                          |                           |                    |                        |
| POLAND                                                                                                    |                |                 |                                     |                |                                         |                                       |                  |                          | Operator:                 | Katarzyn           | a Leśniewicz           |
| Droga Dębińska 3, 61-555 Poznań Wycer                                                                                                    | rachunków wa   | utowych me      | todą FIFO na d                      | zień 31/12     | 2022 w walucie                          | PLN                                   |                  |                          | Data wydruku:             | 19/1/2023          |                        |
| NIP: 5260210530                                                                                                    |                |                 |                                     |                |                                         |                                       |                  |                          | Godzina wydruku:          | 11:31:33           |                        |
|                                                                                                    |                |                 |                                     |                |                                         |                                       |                  |                          |                           |                    |                        |
| Operacja<br>wydatkowa wydatku kwota<br>wydatku wydatku Cwydatku Cwydatku Operacja<br>wydatku wydatku wpływowa                                                                                                    | Data<br>wpływu | Kwota<br>wpływu | Dotychczas<br>rozliczono<br>(wpływ) | Kurs<br>wpływu | Po bieżącym<br>rozliczeniu<br>(wydatek) | Po bieżącym<br>rozliczeniu<br>(wpływ) | Podstawa różnicy | Podstawa wg kursu wpływu | Podstawa wg kursu wydatku | Różnica<br>kursowa | Różnica<br>narastająco |
| JOU00000866 28/12/2022 -1,00 0,00 1 JOU/2020/02/00                                                                                                    | 19 10/2/2020   | 10 000,00       | 0,00                                | 4.2664         | -1,00                                   | 1,00                                  | 1,00             | 4,27                     | 1,00                      | -3,27              | -3,27                  |
| JOU/2020/03/00                                                                                                    | 50 3/3/2020    | 100,00          | 0,00                                | 4.3237         |                                         |                                       |                  |                          |                           |                    |                        |
| JOU00000645                                                                                                    | 30/11/2021     | 1,00            | 0,00                                | 2709.84        |                                         |                                       |                  |                          |                           |                    |                        |
| Manual FIFO 1/2                                                                                                    | 5/1/2022       | 1,00            | 0,00                                | 5001           |                                         |                                       |                  |                          |                           |                    |                        |
| JOU/2022/08/00                                                                                                    | 31/8/2022      | 1,00            | 0,00                                | 2958.6         |                                         |                                       |                  |                          |                           |                    |                        |
| JOU0000865                                                                                                    | 28/12/2022     | 1,00            | 0,00                                | 3402.23        |                                         |                                       |                  |                          |                           |                    |                        |

## PLP Bank balance valuation summary

Balance valuation of bank account no. 100101 at day 31/12/2022

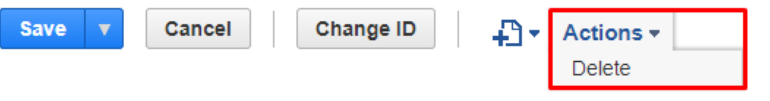

2. Jeżeli chcemy odnaleźć *Journal Entry* dotyczące konkretnej wyceny, możemy skorzystać z modułu dostępnego z poziomu *PLP* → *Banking* → *Previous reports and revaluation postings.* 

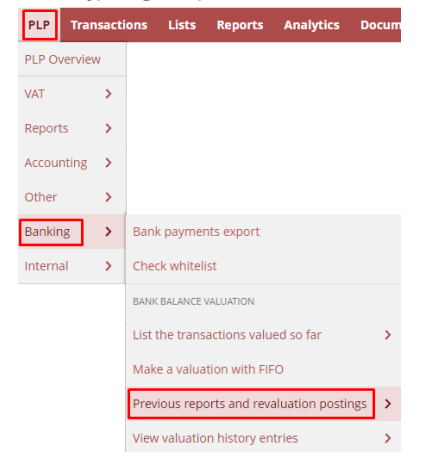

Moduł ten prezentuje listę dokonanych księgowań wyceny FIFO wraz z informacjami o powiązanych dokumentach *Journal Entry*.

| PLP Bank balance valuation summary List     Search Audit Trail      VEW Obfault      Customise View     New PLP Bank balance valuation summary |             |                                                                |                          |               |                          |            |                        |                                                      |
|----------------------------------------------------------------------------------------------------|-------------|----------------------------------------------------------------|--------------------------|---------------|--------------------------|------------|------------------------|------------------------------------------------------|
| FILTERS                                                                                                    |             |                                                                |                          |               |                          |            |                        |                                                      |
| 🖻 🖻 🔁                                                                                                    | B   🖶   I   | SHOW INACTIVES EDIT                                            |                          |               |                          |            |                        | QUICK SORT Recently Created 💌 TOTAL: 13              |
| EDIT   VIEW                                                                                                    | INTERNAL ID | NAME                                                           | ACCOUNT'S BALANCE VALUED | VALUED AT DAY | REVALUATION TOTAL AMOUNT | SUBSIDIARY | RELATED DEK RECORD     | CURRENCY REVALUATION POSTING                         |
| Edit   View                                                                                                    | 7401        | Balance valuation of bank account no. 100101 at day 31/12/2022 | Rachunek walutowy EURO   | 31/12/2022    | -3,27                    | POLAND     | Bank balance valuation | Journal-JOU00001013, Journal-JOU00001014             |
| Edit   View                                                                                                    | 6401        | Balance valuation of bank account no. 100500 at day 28/12/2022 | Bank FIFO EUR            | 28/12/2022    | 3,55                     | POLAND     |                        | Journal-JOU00000920, Journal-JOU00000921             |
| Edit   View                                                                                                    | 6301        | Balance valuation of bank account no. 100200 at day 28/12/2022 | Rachunek walutowy €      | 28/12/2022    | 4,64                     | POLAND     | Bank balance valuation | Journal-JOU/2022/12/00003, Journal-JOU/2022/12/00004 |
| Edit   View                                                                                                    | 6201        | Balance valuation of bank account no. 100200 at day 28/12/2022 | Rachunek walutowy €      | 28/12/2022    | -7,94                    | POLAND     | Bank balance valuation | Journal-JOU/2022/12/00001, Journal-JOU/2022/12/00002 |
| Edit   View                                                                                                    | 6101        | Balance valuation of bank account no. 100101 at day 28/12/2022 | Rachunek walutowy EURO   | 28/12/2022    | 3 401,23                 | POLAND     | Bank balance valuation | Journal-JOU0000865, Journal-JOU0000866               |

Przechodząc do konkretnej pozycji z poziomu zakładki *Related records* → *Currency revaluation posting* również znajdziemy informację o powiązanych dokumentach *Journal Entry* wraz z możliwością przejścia w tryb edycji tych transakcji, np. celem ich usunięcia.

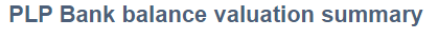

| Balance valuation of bank account no. 100101 at day 31/12/2022                                                                                                    |                       |
|----------------------------------------------------------------------------------------------------|-----------------------|
| NAME * Balance valuation of bank account no. 100101 at day 31/12/2022 INACTIVE ACCOUNT'S BALANCE VALUED * Rachunek walutowy EURO                                                                                                    |                       |
| VALUED AT DAY * 31/12/2022 REVALUATION TOTAL AMOUNT -3,27                                                                                                    |                       |
| Eiles     Workflow     Report preview     Related records       PLP Bank balance valuation history     Currency revaluation posting                                                                                                    |                       |
| VIEW BILLING STATUS TYPE CURRENCY REVALUATION POSTING *<br>Default   Billing STATUS TYPE CURRENCY REVALUATION POSTING * CType then tab>                                                                                                    | *                     |
| Customise View Attach                                                                                                    |                       |
| EDIT     DATE ▼     TYPE     DOCUMENT NUMBER     PO/CHECK #     NAME     AMOUNT     AMOUNT (FOREIGN CURRENCY)     CURRENCY     STA       Edit     31/12/2022     Journal     JOU00001013     -0,98     (€1,00)     Euro     Appr<br>for       Post | TUS DAYS OPEN<br>oved |
| Edit 31/12/2022 Journal JOU00001014 0,23 €1,00 Euro Appr<br>for<br>Post                                                                                                    | oved<br>ng            |

Uwaga! Po usunięciu wybranych *Journal Entry*, należy również pamiętać o usunięciu zapisu *PLP Bank balance valuation summary*. Aby tego dokonać należy wybrać opcję *Edit* w danej pozycji, a następnie usunąć zapis za pomocą opcji *Actions* → *Delete*. Działanie to umożliwi ponowne naliczenie i zaksięgowania wyceny FIFO.

Jeśli mają Państwo pytania lub wątpliwości dotyczące wycofania księgowań kalkulacji FIFO lub chcą Państwo dowiedzieć się więcej na temat funkcjonalności Oracle NetSuite, to zachęcamy do kontaktu z naszymi konsultantami: expert@rsmpoland.pl.

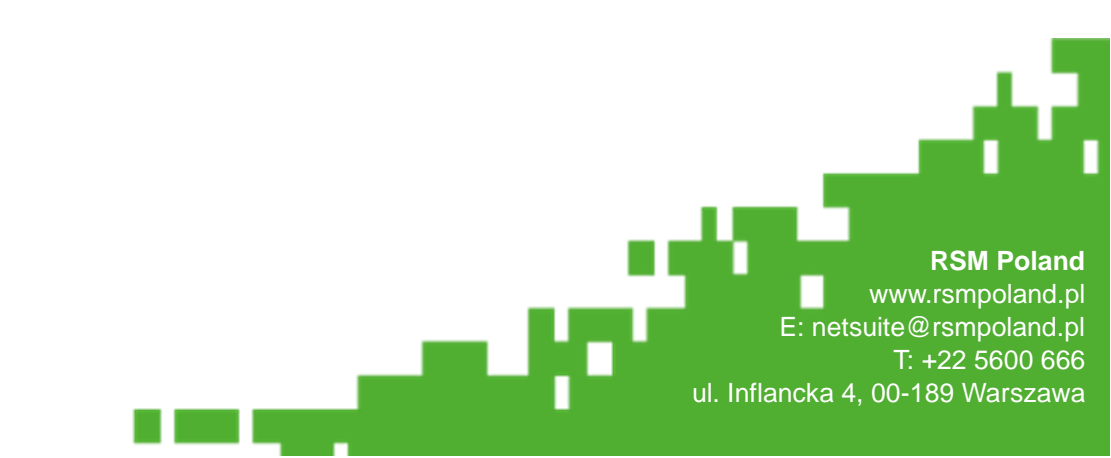